## 学信网学历认证电子注册信息表查询打印流程

一、登陆学信网

#### http://www.chsi.com.cn/

| 中国高等教育学生<br>CHSI 秋育都描定的学历重词唯一网                                                                                         | :信息网(学信网)<br>結、教育部憲位指生昭光工程描定网络、全国初                                                | 社研究生搞生报名和调剂描定网站                                                                                                    |
|----------------------------------------------------------------------------------------------------|-----------------------------------------------------------------------------------|----------------------------------------------------------------------------------------------------|
| 首页 学籍查询 学历查询 在线验证                                                                                                    | 学历与成绩认证 图像校对 学信档案 计                                                               | 高考 考研 政法招生 港澳台招生 四六                                                                                                    |
| 名単公示                                                                                                    | 要问           数育部要求严格           国学大学                                               | 更多新闻   考證定总<br>答复宣高校新生入学资格 通知<br>译高校学生活动政策解读 学信网招聘<br>#6月四六级考试成绩查询<br>院校招生访谈   2015示范高职招生<br>:: 机器人与未来 大数强红与黑<br>出学生名单公示 谨随非法代办学历认证    |
| 学籍学历信息查询与认此服务<br>学籍学历查询<br>秋育部指定的学员量考试一问话,可查询<br>国家承认的高等软育学程学历信息。<br>学籍查询 学历查询<br>新生学籍 本人查询<br>在校生学程 型散查询<br>图像校对 会员重询 | 在线验证报告<br>在线快速申请、验证。在学籍学历查询器<br>础上,提供便速的在线验证服务。<br>学籍验证报告 学历验证报告<br>高等教育学籍 高等教育学历 | 纸质认证<br>软育部唯一授权的开展高等软育学历认证<br>报与工作的专门机构。           学历认证报告         成绩认证报告           高等軟育学历         高校在拉成绩           中等軟育学历         高考成绩 |
| 专线直询<br>学稽查询   学历直询                                                                                                    | 报告介绍   特点   如何申请                                                                  | 代理机构   如何曲清                                                                                                    |

二、点击学籍学历查询里的 学历查询 下面的零散查询

# 中国高等教育学历证书查询

重要告知:系统正在升级改造,1991-2001年所有学历暂不提供查询服务。

| 证书编号:        | 学历证书或学历证明书编号 | <b>获取查询码的方法:</b> • 网上支付:(详情)                                                        |
|--------------|--------------|-------------------------------------------------------------------------------------|
| 姓名:          |              | 使用支付宝或首信易支付,一次可获取多个查询码                                                              |
| <b>直</b> 间码: | □ 当年毕业生      | • <u>手机短信</u> :(洋情)<br>通过手机号码直接购买查询码(暂不支持电信号码用户)                                    |
| 验证码:         | 7502         | 注:<br>1.每个查询码只能使用一次,2元/条,不含短信通信费。                                                   |
|              | 查询           | 2.未使用直询码都没有使用期限,可以随时登录网站使用。<br>学信网热线:010-82199588 客服邮箱:<br>kefu#chsi.com.cn(将#替换为@) |

输入证书编号、姓名、查询码(查询码需要购买 2 元六个 月,获得方法如图片上介绍的两种,采取短信支付比较便 捷)、验证码。

## 三、信息填好后点击查询

首页 > 学历查询 > 零散查询 > 查询结果

### 中国高等教育学历证书查询结果

#### 慮 打印查询结果

| 姓 名  | XXX        |      |            |     |
|------|------------|------|------------|-----|
| 性别   | 女          | 出生日期 | XXX        | 昭氏  |
| 入学时间 | 2012年2月26日 | 毕业时间 | 2014年7月10日 | ЖЦ  |
| 学历类型 | 成人         | 学历层次 | 专升本        |     |
| 毕业院校 | 南京理工大学     |      | 院校所在地      | 江苏省 |
| 专业名称 | 会计学        |      | 学习形式       | 國援  |
| 证书编号 | XXX        |      | 毕结业结论      |     |

声明:

 未经学历信息权属人同意,不得将本材料用于违背权属人意愿之用途。学历信息内容标注"\*"号,表示 该项内容不详。学历信息如有修改,请以网站在线查询内容为准。

2、本材料是打印的学历直询结果凭证,仅供直询人使用,不具有再验证功能。如需向第三方提供学历信息, 建议使用具有验证功能的《教育部学历证书电子注册备案表》。

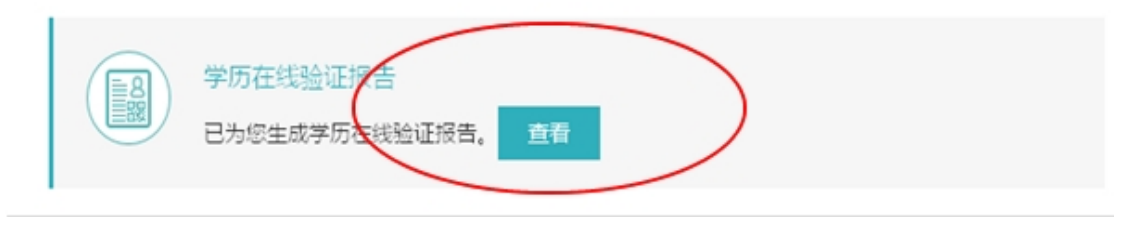

## 四、点击上图下面的 浅绿色"查看"按钮

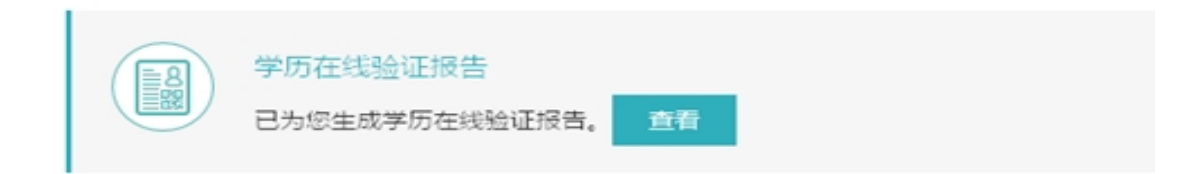

## 生成如下页面:

| ŧ 名          | XXX                            |                                 |                          | KLLLD #                       |                               |
|--------------|--------------------------------|---------------------------------|--------------------------|-------------------------------|-------------------------------|
| 生 别          | ¥                              | 出生日期                            | 1985年4月24日<br>2014年7月10日 |                               | 照                             |
| 入学时间         | 2012年2月26日                     | 毕业时间                            |                          |                               | 片                             |
| 学历类型         | 成人                             | 学历层次                            | 专升                       | 本                             | Rithmen                       |
| 毕业院校         | 南京理工大学                         |                                 | 院校所在地                    | 江苏省                           |                               |
| 专业名称         | 会计学                            |                                 | 学习形式                     | 函授                            |                               |
| 正书编号         | XXX 1                          |                                 | 毕结业结论                    | 毕业                            |                               |
| <u> </u>     | 影教課                            | REAL PROPERTY                   | š.                       | 在线验证码                         | 1487 7081 4888                |
| 验            |                                | <b>PSC 26</b>                   |                          | 制表日期                          | 2015年8月24日                    |
| 证<br>码       |                                | omeren e                        |                          | 验证期至                          | 2015年9月22日                    |
| 注意事项         |                                |                                 |                          |                               |                               |
| 1、备案3<br>电子3 | 表是根据《高等教育学历ì<br>主册审核备案的结果; 由約  | 正书电子注册管理<br>数育部指定的唯一<br>#在线验证服务 | 暂行规<br>学历查               | 定》( <u>教学〔2001</u><br>询网站中国高等 | 1 <u>4号</u> )对学历证书<br>数育学生信息网 |
| 2、备索3        | 表内容验证办法: ①点击行                  | 备案表(电子版)中                       | 的在线                      | 验证码,可在线                       | 验证; ②登录中                      |
| 国高等          | 等教育学生信息网"在线                    | 检证系统",输入                        | 在线验                      | 证码进行验证;(                      | ③利用专业扫描                       |
| 工具           | 或具有条码识别功能的手根<br>* 本险还有数期中国名 #  | 则,扫描备案表中<br>(TCD=====)          | 的二维                      | 码进行验证。                        |                               |
| 3、 留系:       | K住驱证得XX册内时免费的<br>#由您加方修改, 油的是4 | 17中和驱吐。<br>美女组验证的中空             | 半次中                      |                               |                               |
| 4、田弟2        | 四川台如有廖奴,南以取3                   | 明エエの変現を出ていている                   | AIE.                     |                               |                               |

注意右上角有四个图标

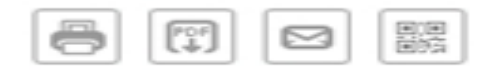

第一个图标可以直接在线打印

第二个图标可以 把查询页面 以 PDF 格式电子档保存